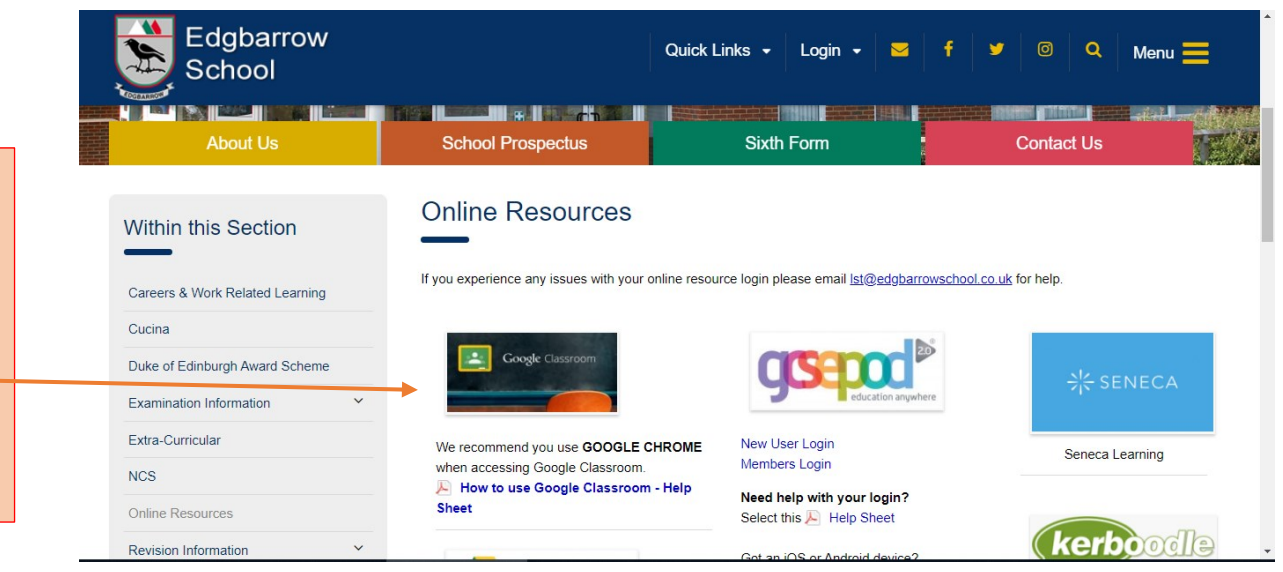

To access Google Classroom from home go to our school website.

http://www.edgbarrowschool.co.uk/students/on line-resources/

Please use Google Chrome

Select Students then Online Resources

Select the Google Classroom image

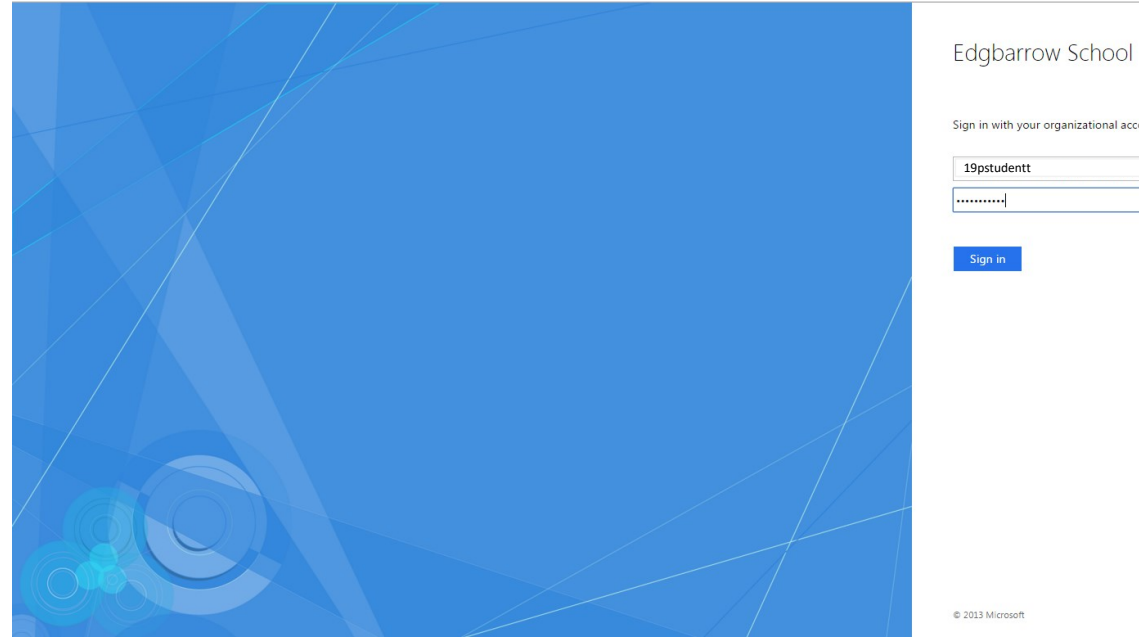

| 19pstudentt | <b>_</b> |
|-------------|----------|
|             |          |

Type in your school username and then type in your school computer system password. This is the password you use when you log on to a school computer

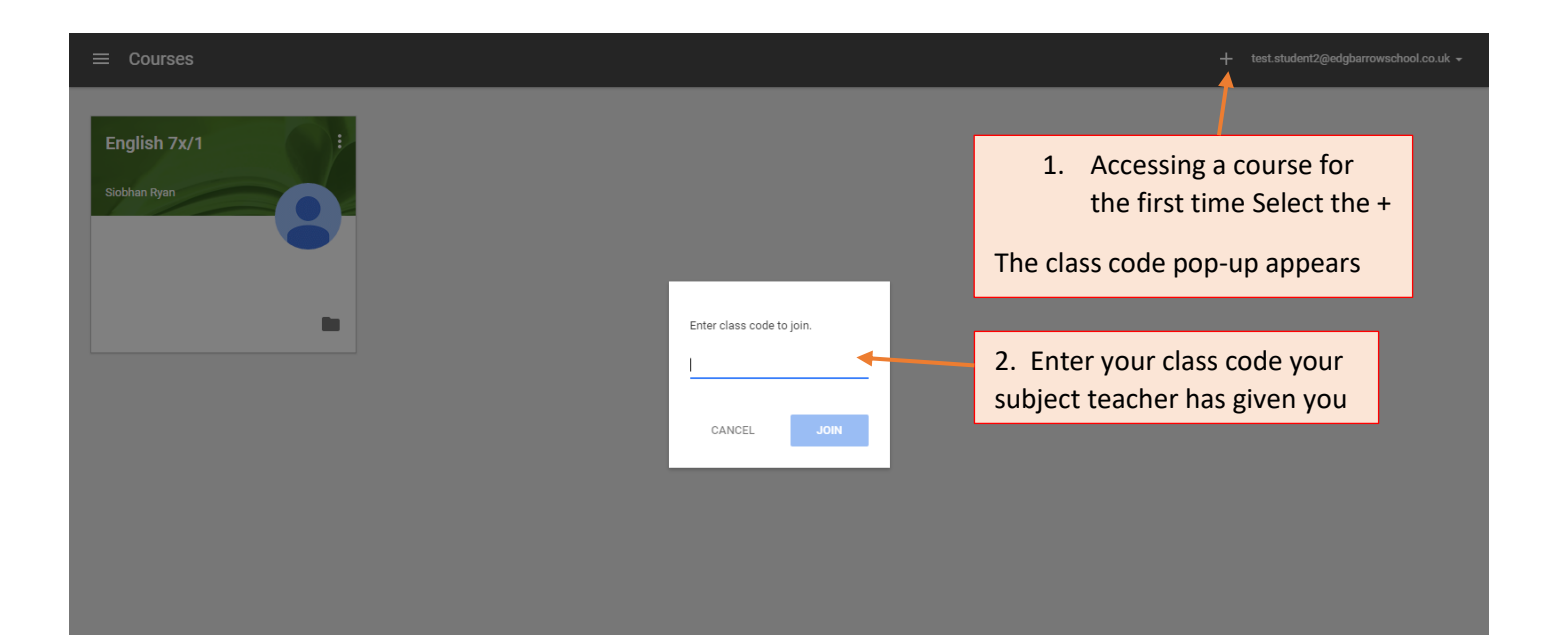

| = |                                             | English 7x/1<br>Sobhan Ryan<br>STREAM CLASSMATES ABOL                                                            | Test student2       | @edgbarrowschool.co.uk +                                                                                                    |
|---|---------------------------------------------|----------------------------------------------------------------------------------------------------|---------------------|----------------------------------------------------------------------------------------------------|
|   | Woohoo, no work due in<br>soon!<br>VIEW ALL | Siobhan Ryan     10.47      English homework Complete the work on page 2 on the worksheet      Add class comment | NOT DONE DUE 10 FEB | Once you have entered your<br>class code your subject<br>specific assignment appears.<br>Select the Assignment i.e.<br>English Homework |
| 0 |                                             |                                                                                                    |                     | •                                                                                                    |

| ÷ |                                                                                                    |         | test.student2@edgbarrowschool.co.uk + |
|---|----------------------------------------------------------------------------------------------------|---------|---------------------------------------|
|   | Due 10 Feb<br>English homework<br>Siobhan Ryan 10:47 📮 Add class comment                                                 |         |                                       |
|   | Complete the work on page 2 on the worksheet                                                                             |         |                                       |
|   | Files that you add or create can be viewed and edited by your teacher KS3 Student Language worksheets - Test Student.doc | X       |                                       |
|   | Add - Create -                                                                                                    | HAND IN | Select your worksheet                 |
|   | Add private comment                                                                                                    |         |                                       |
|   |                                                                                                    |         |                                       |

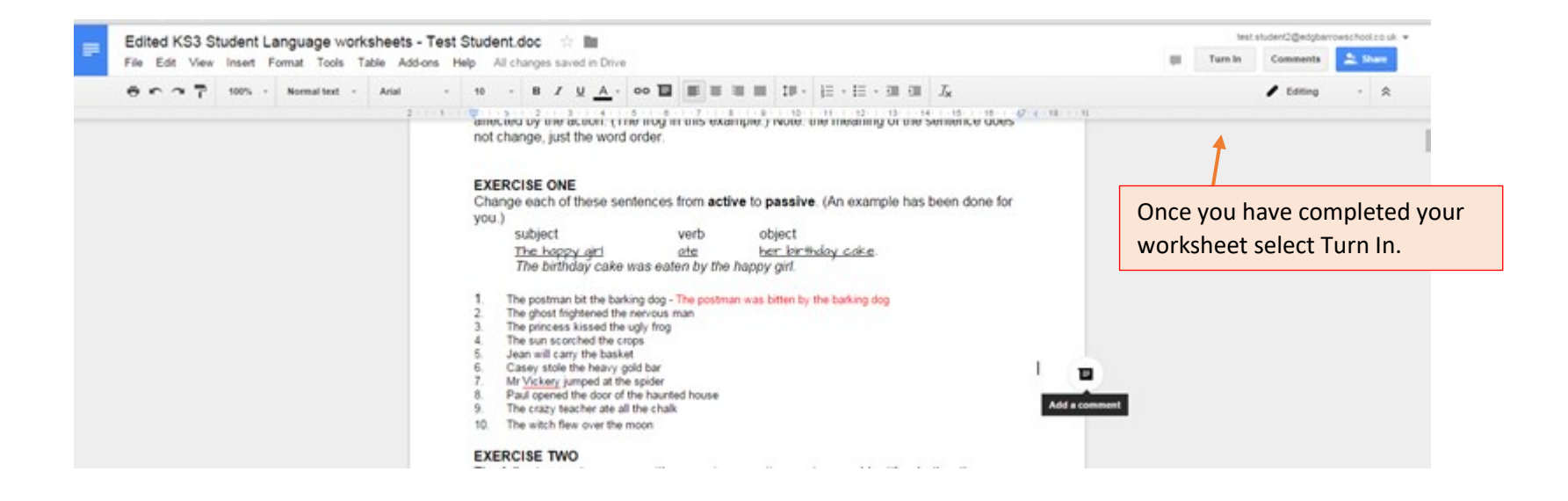

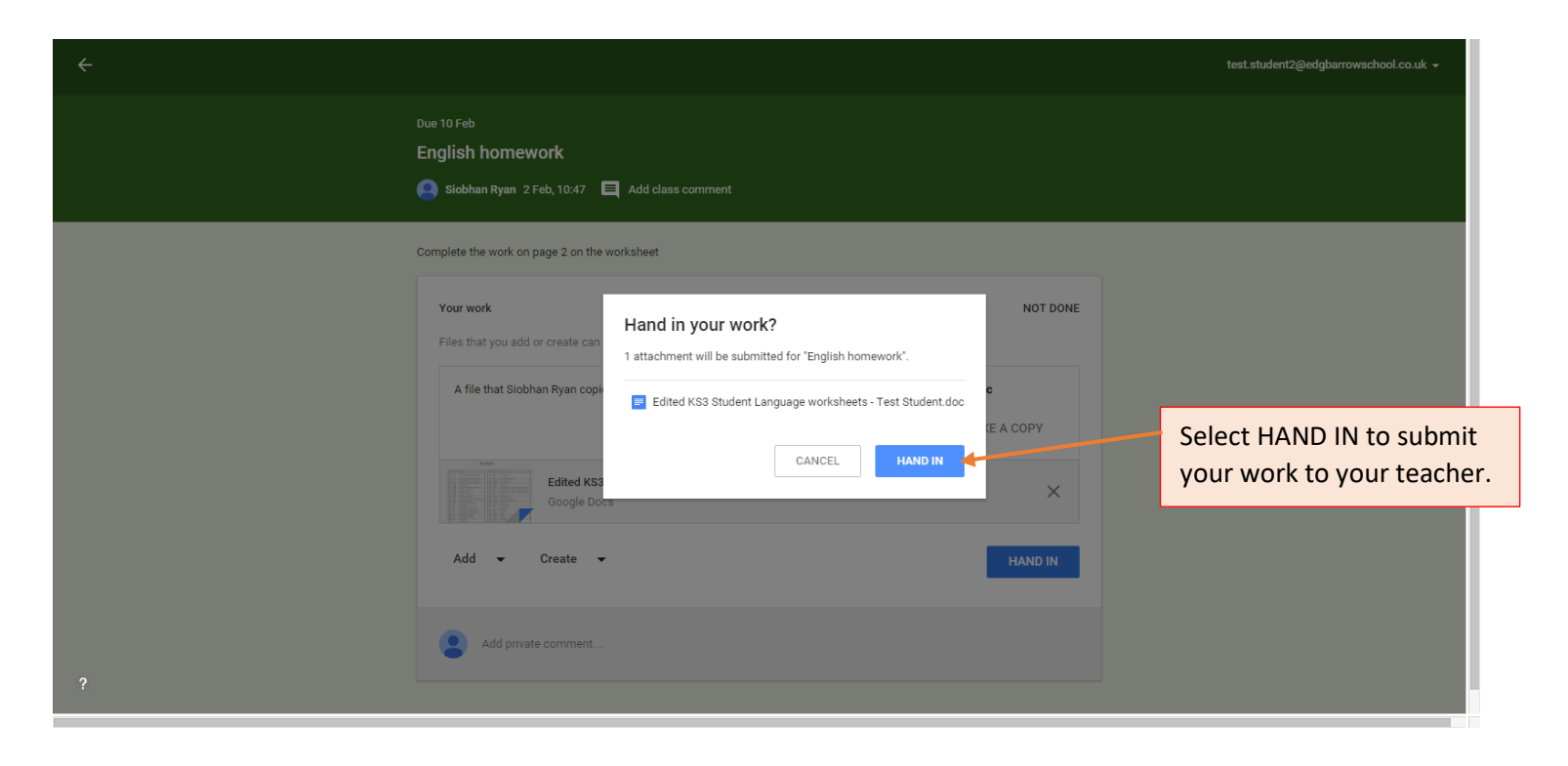

| ÷                                    |                                                                                                    | test.student2@edgbarrowschool.co.uk 👻                   |
|--------------------------------------|----------------------------------------------------------------------------------------------------|---------------------------------------------------------|
|                                      | Due 10 Feb<br>English homework<br>Siobhan Ryan 2 Feb, 10:47 📮 Add class comment                                                                       |                                                         |
|                                      | Complete the work on page 2 on the worksheet                                                                                                    |                                                         |
|                                      | Your work Files that you add or create can be viewed and edited by your teacher Edited KS3 Student Language worksheets - Test Student.doc Google Docs | ODNE                                                    |
|                                      |                                                                                                    | UNSUBMIT Your assignment has been submitted. Well done! |
|                                      | Add private comment                                                                                                    |                                                         |
| Vour assignment has been handed in   |                                                                                                    |                                                         |
| ? Your assignment has been handed in |                                                                                                    |                                                         |

## ≡ Courses

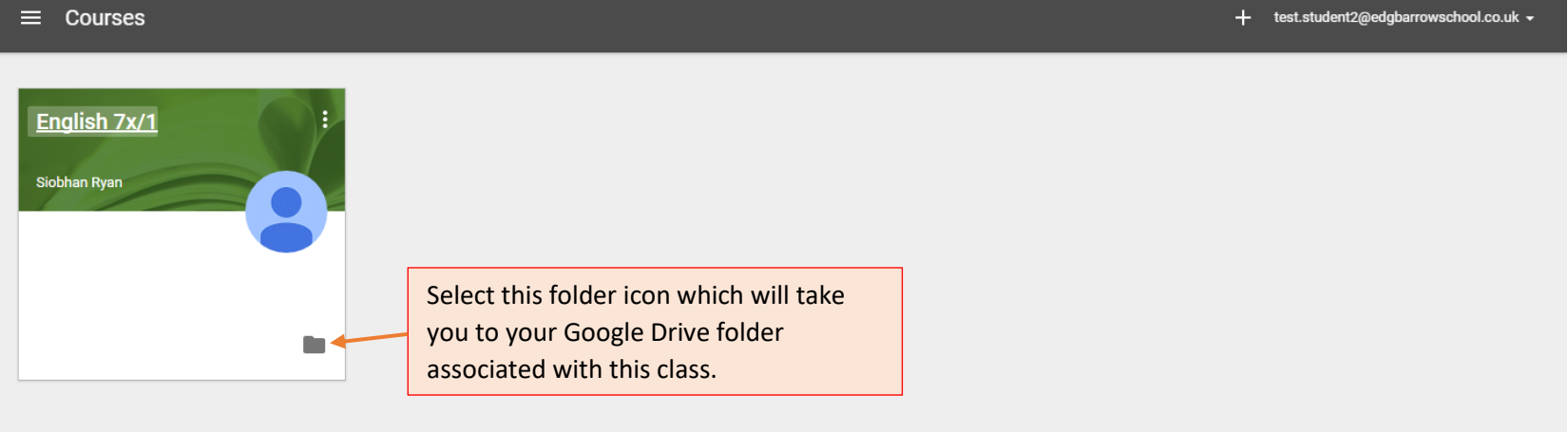